## Cómo dar de baja un curso en GeniusSIS

- 1 En este tutorial se explica cómo dar de baja un curso en GeniusSIS. El primer paso es iniciar sesión en Genius navegando a <u>flamingolearning.geniussis.com/PublicWelcome.aspx</u>
- 2 A continuación, inicie sesión con su nombre de usuario y contraseña. Si necesita ayuda para iniciar sesión en Genius consulte el tutorial "Cómo crear una cuenta en GeniusSIS". Una vez que haya introducido su nombre de usuario y contraseña, haga clic en el botón azul "Iniciar sesión" para iniciar sesión.

| Sign in                                                             |  |
|---------------------------------------------------------------------|--|
| Login<br>fernandofrancocrespo@y                                     |  |
| Password                                                            |  |
| Sign in                                                             |  |
| Forgot your login and/or Password? <b>Recover</b><br>your password. |  |
| Contact Us:<br>support@flamingolearning.com                         |  |
| Call Us At: 352-559-8950                                            |  |

**3** Después de iniciar sesión, debería ver el panel de GeniusSIS. Usted debe notar una variedad de opciones de botones diferentes en el lado izquierdo. El quinto botón hacia abajo es el botón "Request Drop".

| FLAMINGO<br>LEARNING | O<br>Completed Cours | es Page Views                                                  | Assignment                                    |
|----------------------|----------------------|----------------------------------------------------------------|-----------------------------------------------|
| Logout               | ACTIVE COURS         | SES (Refresh)                                                  |                                               |
| Dashboard            | 0%                   | PLDS Component 1 PA Jan 2023 S1<br>Jan 30. 2023 - Apr 04. 2023 |                                               |
| 🕯 Message Center 📵   |                      |                                                                |                                               |
| Register             |                      |                                                                | In Progress Vot Starte                        |
| > Request Credit     |                      |                                                                |                                               |
| Request Drop         |                      |                                                                |                                               |
| 3 Print Transcript   |                      |                                                                |                                               |
| External Files       |                      |                                                                |                                               |
| M. Academic Snapshot | COMPETENCIE          | ES                                                             |                                               |
| Help                 |                      |                                                                | These are the competencies associated to your |
| Edit Account         |                      |                                                                |                                               |
| 🕿 GotoLMS            |                      |                                                                |                                               |

| Sour                                                                                    | ACTIVECOU | JKSES (Refresh)                                                |
|-----------------------------------------------------------------------------------------|-----------|----------------------------------------------------------------|
| Dashboard                                                                               | 0%        | PLDS Component 1 PA Jan 2023 S1<br>Jan 30, 2023 - Apr 04, 2023 |
| Message Center                                                                          |           |                                                                |
| 🛱 Register                                                                              |           |                                                                |
| Request Credit                                                                          |           |                                                                |
| K Request Drop                                                                          |           |                                                                |
|                                                                                         |           |                                                                |
| 을 Print Transcript                                                                      |           |                                                                |
| <ul> <li>Print Transcript</li> <li>External Files</li> </ul>                            |           |                                                                |
| <ul> <li>Print Transcript</li> <li>External Files</li> <li>Academic Snapshot</li> </ul> | COMPETENC | CIES                                                           |
| Print Transcript External Files Academic Snapshot Help                                  | COMPETENC | CIES                                                           |

**5** A continuación, haga clic en "Request new drop".

|                                                                                                    | WITHDRAW FROM COURSE                                             |         |
|----------------------------------------------------------------------------------------------------|------------------------------------------------------------------|---------|
| ernando Franco Crespo                                                                                                    | Request new drop<br>There is 1 drops requested for this learner: |         |
| 07011                                                                                                    | Edit Section/Learning Paths                                      | Туре    |
| ,050 <i>01</i>                                                                                                    | PLDS Component 1 PA Jan 2023 S1                                  | Section |
| 1 Message Center 🔞                                                                                                    |                                                                  |         |
| Ø Message Center ₃<br>■ Register<br>● Request Credit                                                                           |                                                                  |         |
| <ul> <li>Message Center 3</li> <li>Register</li> <li>Request Credit</li> <li>Request Drop</li> </ul>                           |                                                                  |         |
| <ul> <li>Message Center 3</li> <li>Register</li> <li>Request Credit</li> <li>Request Drop</li> <li>Print Transcript</li> </ul> |                                                                  |         |

6 Deberías ver un formulario que te pregunta de qué sección quieres darte de baja y el motivo. En primer lugar, haga clic en la sección y haga clic en la sección que desea abandonar.

| Drop Request   |         |   |
|----------------|---------|---|
| Section:       | Select. |   |
| L              | - or -  |   |
| Learning Path: | Select  | ~ |
| Reason:        | Select  | ~ |
| 1              | Save    |   |

A continuación, haga clic en "Reason". Por favor, elija la que describa con mayor precisión su razón para abandonar el curso.

| Section:       | PLDS Component 1 PA Jan 202 | 7        |
|----------------|-----------------------------|----------|
| Learning Path: | - or -<br>Select            | •        |
| Reason:        | Select                      | <b>v</b> |
|                | Save Close                  |          |
|                |                             |          |
|                |                             |          |

8 Una vez que esté satisfecho haga clic en "Save". Nota: si está en varias secciones y desea darse de baja de varios cursos, deberá enviar solicitudes de baja individuales para cada sección.

| Section:       | PLDS Component 1 PA Jan 202             | •        |
|----------------|-----------------------------------------|----------|
| Learning Path: | Select                                  | •        |
| Reason:        | Does not have time for class Save Close | <b>·</b> |
|                |                                         |          |
|                |                                         |          |

9

En un plazo de 48 horas laborables, nuestro equipo de servicios procesará su solicitud de baja. Si tiene alguna otra pregunta sobre la baja, póngase en contacto con nosotros en el servicio de asistencia o envíe un correo electrónico a nuestro equipo de servicios a LastingerLearningServices@coe.ufl.edu.

| My Ir | nbox |             |                   |                      |                                        |                 |             |  |
|-------|------|-------------|-------------------|----------------------|----------------------------------------|-----------------|-------------|--|
| Q     | Se   | arch E-mail | l                 |                      |                                        |                 |             |  |
|       |      | 💼 Delete    | e 🖬 Unread        | Instructor           | Affiliation                            | Ø Coach         | 🥥 Clear Tag |  |
|       | 슈    | •           | Flamingo Learning | Course I<br>You have | Dropped -<br>e been dropped fro        | om a course!    |             |  |
|       | ☆    | F           | Flamingo Learning | Course I<br>You have | Enrollment Confirm<br>e been enrolled! | nation -        |             |  |
|       | ☆    | F           | Flamingo Learning | Passwor<br>Your req  | rd Request -<br>uested password!       |                 |             |  |
|       | ☆    | F           | Flamingo Learning | Account<br>Your acc  | Creation Notifica                      | tion -<br>ated! |             |  |